# 合同系统更新功能操作手册

(2024年12月)

## 一、合同订立

用户登录系统,新增合同订立时会出现"合同订立须知"页面,承办人可参照须知内容,对合同文本及存在的问题进行修改。

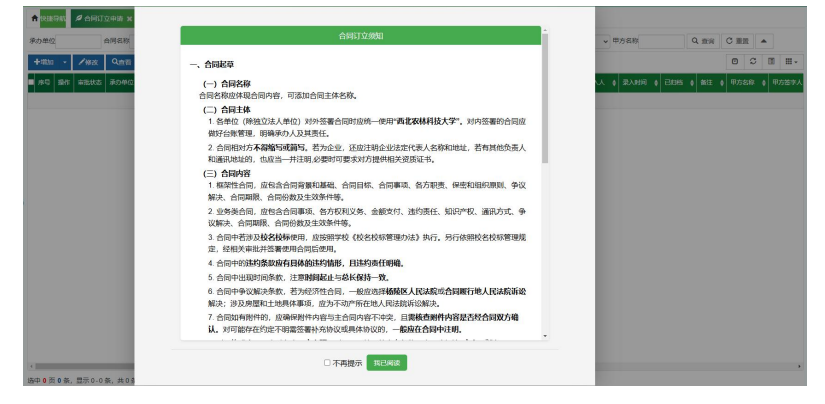

图 1 合同订立须知

## 二、合同审批

合同送审后会在审批人的"首页待办"中出现**待审合同信息**, 审批人可以通过操作列中的"**审核"**按钮审批合同。可参照审批 要点(但不限于此)进行审批。合同审核待办支持根据"承办人 姓名"查询待办合同,输入"承办人姓名"后点击回车进行查询。

| ★快速导航                 |             |                |                                       |        |                           |            |                              |                      |
|-----------------------|-------------|----------------|---------------------------------------|--------|---------------------------|------------|------------------------------|----------------------|
| ◆操作                   |             |                |                                       |        | <b>給牧数量</b><br>今天<br>截近一周 | 8-8        | 6 同数量<br>0 例<br>0 例<br>母近 ─周 | 18<br>96             |
| 合同统计<br>≗≏向政理<br>⊞384 | 本月合同败量<br>1 | 总合同金章<br>平均占同金 | 5万¥143,454,014.96<br>11555¥373,578.16 |        | 合同归档                      |            | <b>合同金額</b><br>今天<br>単近一月    | ¥ 123.0<br>¥ 1,107.0 |
| 审核待办                  |             |                |                                       |        |                           |            | 承办人                          | 徳办 (5)               |
| 承の単位                  | 合同名称        | 合同编号           | ≑ 承办人                                 | ÷ 合同类型 | ÷ 上个办理人                   | の理时间       | 审核状态                         | 操作                   |
|                       | 合同测试        | 20241014803248 |                                       | 其他 (1) | =                         | 2024-12-03 | 已送审                          | i=max                |

#### 图 2 首页审核待办

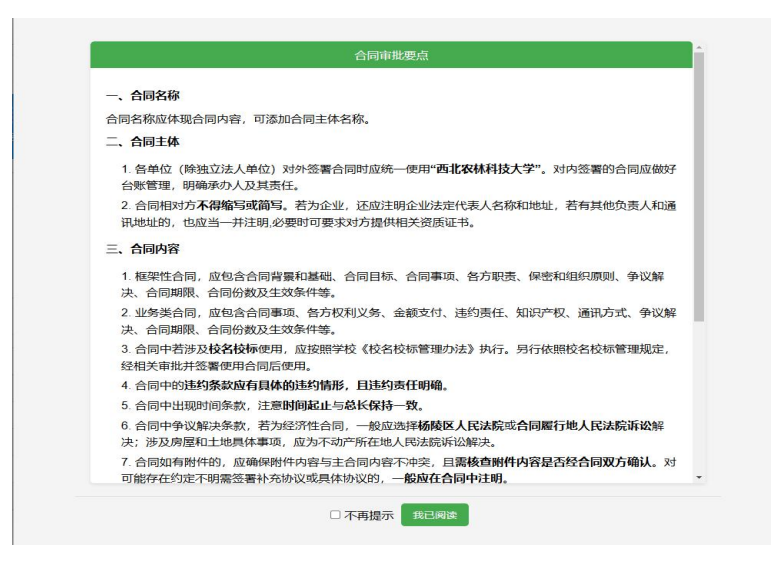

图 3 合同审批要点

三、合同用印

合同审批完成后,承办人需进行用印申请。申请后会在印章 管理员"首页待办"中出现合同用印待办信息。印章管理员登录 系统后,点击"在线盖章"或者"确认盖章"按钮会出现"合同 用印须知"提醒页面。可参照须知,完成用印操作。

用印待办支持根据"用印类型""承办人""合同编号"等 查询相关合同信息。

"在线盖章":是指承办人申请使用电子章,印章管理员点击后可在契约锁中进行在线盖章,操作后会自动变为已用印状态。

"确认盖章":是指承办人申请使用实体章,印章管理员加 盖实体章后,需点击确认盖章,操作后会自动变为已用印状态。

特别注意: 当签名章管理员和合同专用章管理员为不同人员时, 若承办人申请使用实体章, 则需依次完成签名章盖章确认、

合同专用章盖章确认后,该合同才会自动变为已用印状态。

已用印合同,承办人可以再次用印或者在合同履行页面中点击"下载"按钮,下载合同文本。

| 印待办    |     |                        |        |                 | 用印类型 所有 > | 承办人                 | 合同编号     | 待办 (12) |
|--------|-----|------------------------|--------|-----------------|-----------|---------------------|----------|---------|
| 動力単位 ↓ | 承办人 | 合同名称                   | 合同类型 🕴 | 合同编号 🕴          | 用印类型      | 审核完成时间              | ● 审核状态 ● | 操作      |
|        |     | 烟草KASP标记开发及基因分型        | 橫向科研项目 | 202200223300770 | 实体章       | 2022-07-13 09:17:18 | 审批完成     | Pailer  |
|        |     | 西北农林科技大学1个真菌基因组完成图测序分析 | 科技服务协议 | 20220022500548  | 实体章       | 2022-04-15 15:34:53 | 审批完成     | Pailer  |
|        |     | 小麦新品种比较实验              | 橫向科研项目 | 20230012302702  | 实体章       | 2023-11-02 09:25:58 | 审批完成     | Pailes  |
|        |     | 小麦新品种比较实验              | 横向科研项目 | 20230012302714  | 实体章       | 2023-11-02 09:26:42 | 审批完成     | Pailar  |
|        |     | 小麦新品种比较试验              | 橫向科研项目 | 20230012302777  | 实体章       | 2023-11-02 09:28:24 | 审批完成     | Pailer  |
|        |     | Genstat软件服务合同          | 橫向科研项目 | 20230012304075  | 电子章       | 2023-12-12 17:07:13 | 审批完成     | Passas  |

图 4 首页用印待办

| 合同用印须知                                                                                           |
|--------------------------------------------------------------------------------------------------|
| 一 <b>、签字主体</b><br>需严格执行学校《合同管理办法》《合同专用章管理办法》,对外合同应由 <b>校长或法人授权委托人</b> 签字,其                       |
| 他人无权签予。对方的签予主体也应为法定代表人或持有有效投权委托书的人。<br>二、关于合同效力的判断                                               |
| 1. 对方先加盖实体合同用章,邮寄给我校承办人,承办人扫描上传合同管理系统审核,审核后的合同 <b>必须</b><br><b>加盖实体章。</b> 加盖电子章则属于复印件,存在一定的管理风险。 |
| <ol> <li>2. 对方先加盖电子合同用章,发送给我校承办人,经我校合同管理系统审核后加盖电子章或者实体章均有效,但是要特别注意对方电子章真伪识别的问题。</li> </ol>       |
| <ol> <li>原始合同先经我校管理系统审核后加盖实体章或者电子章,再由对方盖章后邮寄给我校经办人,不影响<br/>合同效力。</li> </ol>                      |
| □ 不再提示 我已阅读                                                                                      |

图 5 合同用印须知

四、合同变更申请

合同变更操作是指: 已完成审批且未申请用印状态的合同。 合同变更申请在"合同履行"管理中的操作列中进行。

| ★ 快速导航   | Ø 台同履行管理 ¥                                                                                                    |           |      |        |        |          |      |           |            |             |         |
|----------|----------------------------------------------------------------------------------------------------|-----------|------|--------|--------|----------|------|-----------|------------|-------------|---------|
| 是否申请用印   | 所有 > 合同状态                                                                                                    | 所有 > 承办单位 | 合同名称 | 合同编号   | 承办。    | <u>م</u> | IŞ   | 合同关别 请选择  | ∨ 合同明      | - く 直询 び 重西 | -       |
| ■ 序号     | 操作                                                                                                    | 印意美型      | 是否用印 | 合同状态 🛊 | 合同审批状态 | + ##%%%  | 承办单位 | \$ 承办人 \$ | Iê \$      | 合同名称 🔶      | 合同調     |
| <b>.</b> |                                                                                                    |           |      |        |        |          |      |           |            |             |         |
| 2        | <ul> <li>当時</li> <li>附件</li> <li>文本</li> <li>用印書</li> <li>用印書</li> <li>用印書</li> <li>用印書</li> <li>合码支更</li> </ul> |           | 未申请  | 正常     | 审批完成   | 未設設      |      |           | 2008114694 | 审批人权限测试     | 2024202 |

图 6 合同履行管理中合同变更申请按钮

点击"合同变更"按钮后会出现合同变更申请页面,合同变 更申请时"合同编号"与"合同类别"是不可变更的。其他信息 变更人员均可以修改添加。在变更时"变更后合同文本"和"变 更说明"是必须上传项。变更审批流程与合同订立审批流程一致。 合同变更数据可在合同变更管理模块中查看。

| 田田県: 提仲用户可点由下方导執に当行不同に目之间的快速定位、其中市有工在的位域写说为必须说、                                                                                                    |                                                 |                       |               | 变更申请          |  |  |  |  |
|----------------------------------------------------------------------------------------------------|-------------------------------------------------|-----------------------|---------------|---------------|--|--|--|--|
| 基本信息       经费来源项目信息       甲乙方信息       会同文本       付款信息         基本信息         基本信息         基本信息         人属于标识密级的合同,以及内部合同,一律不允许进行线上提交,请走线下审批,否如<br>进密行为引起的一切后果和责任由个人承担!         「星古力游变或内部合问: 」」         「愛白阿希斯: 」         「愛白阿希斯: 」         「金田南都: 」         「金田南都: 」         「小山市同         「現金同二」         「現金同二」         「現金同二」         「水田市町         「水田市町         「小山市町         「「水田市町」         「水田市町」         「田市町二         「水田市町」         「水田市町」         「水田市町」         「水田市町」         「田市町」                                                                                                    | 宝位。其中带有红色"的填写项为必填项。                             | 目之间的快速定位。其中带有幻        | 由下方导航栏进行不同栏目。 | 要说明: 操作用户可点击  |  |  |  |  |
| 基本信息         A属于标识密级的合同,以及内部合同,一律不允许进行线上提交,请走线下审批,否则         进密行为引起的一切后果和责任由个人承担!         "富会同名称: \$\frac{1}{26000000000000000000000000000000000000                                                                                                    | 项目信息 甲/乙方信息 合同文本 付款信息                           | 经费来源项目信息 甲            | 基本信息          |               |  |  |  |  |
| 凡属于标识密级的合同,以及内部合同,一律不允许进行线上提交,请走线下审批,否如<br>世密行为引起的一切后果和责任由个人承担!     「「「」」」」     「「」」」     「」」     「」」     「」」     「」」     「」」     「」」     「」」     「」」     「」」     「」」     「」」     「」」     「」」     「」」     「」」     「」」     「」」     「」」     「」」     「」     「」     「」     「」     「」」     「」     「」     「」     「」     「」     「」     「」     「」     「」     「」     「」     「」     「」     「」     「」     「」     「」     「」     「」     「」     「」     「」     「」     「」     「」     「」     「」     「」     「」     「」     「」     「」     「」     「」     「」     「」     「」     「」     「」     「」     「」     「」     「」     「」     「」     「」     「」     「」     「」     「」     「」     「」     「」     「」     「」     「」     「」     「」     「」     「」     「」     「」     「」     「」     「」     「」     「」     「」     「」     「」     「」     「」     「」     「」     「」     「」     「」     「」     「」     「」     「」     「」     「」     「」     「」     「」     「」     「」     「」     「」     「」     「」     「」     「」     「」     「」     「」     「」     「」     「」     「」     「」     「」     「」     「」     「」     「」     「」     「」     「」     「」     「」     「」     「」     「」     「」     「」     「」     「」     「」     「」     「」     「」     「」     「」     「」     「」     「」     「」     「」     「」     「」     「」     「」     「」     「」     「」     「」     「」     「」     「」     「」     「」     「」     「」     「」     「」     「」     「」     「」     「」     「」     「」     「」     「」     「」     「」     「」     「」     「」     「」     「」     「」     「」     「」     「」     「」     「」     「」     「」     「」     「」     「」     「」     「」     「」     「」     「」     「」     「」     「」     「」     「」     「」     「」     「」     「」     「」     「」     「」     「」     「」     「」     「」     「」     「」     「」     「」     「」     「」     「」     「」     「」     「」     「」     「」     「」     「」     「」     「」     「」     「」     「」     「」     「」     「」     「」     「」     「」     「」     「」     「」     「」     「」     「」     「」     「」     「」     「」     「」     「」     「」     「」     「」     「」     「」     「」     「」     「」     「」     「」     「」     「」     「」     「」     「     「     「」     「」     「」     「」 |                                                 |                       |               | 1 基本信息        |  |  |  |  |
| Tuling J Toto (CEEXCH3 CH3 CH ID), (大大下3 CH 2017 近17 近17 52 上 32 大) (時足52 「中116, 日)<br>世密行为引起的一切后果和责任由个人承担!     「屋舎肉漆蜜或内部合同: 南造塔 ●     『漫舎同者称:<br>● * 「「「「「」」」」 ● * # 社人权限測试 原合同音 ● 20242024803244     * 合同名称:<br>● * 信用关照: 「単位(1)     「「「」」 ● * 「「」 ● * 「」 ● * 「「」 ● * 「」 ● * 「「」 ● * 「」 ● * 「」 ● * 「」 ● * 「」 ● * 「」 ● * 「」 ● * 「」 ● * 「」 ● * 「」 ● * 「」 ● * 「」 ● * 「」 ● * 「」 ● * 「」 ● * 「」 ● * 「」 ● * 「」 ● * 「」 ● * 「」 ● * 「」 ● * 「」 ● * 「」 ● * 「」 ● * 「」 ● * 「」 ● * 「」 ● * 「」 ● * * ● * ● * ● * ● * ● * ● * ● * ● *                                                                                                    | 现今回——净 <b>天</b> 众次进行线上坦森,清末线下审批,不则用             | 以及内部全同 _              | 四家级的全同 『      | 风房手标识         |  |  |  |  |
| 「足合力渉変或内部合何:     南油洋       *原合同名称:     東北人収限測試     原合同编号:     20242024803244       *合同名称:     -     -       *合同名称:     -     -       *合同名称:     -     -       *合同名称:     -     -       *合同名称:     -     -       *合同名称:     -     -       *G和見知:     -     -       *原合同金額(示):     123     -       *原合同金額(示):     ・     123       *済の単位:      *     *       *家の単位:      *     *                                                                                                    | <sup>彩</sup> 石间,一律不允许还行线工提交,调定线下单批,否则因<br>个人承担! | 以及内部古向,一<br>1责任由个人承担! | 记的一切后果和意      | <b>池密行为引起</b> |  |  |  |  |
| <ul> <li>*原会同名称: 事批人収限期試 原会同编号: 20242024803244</li> <li>*合同名称:</li> <li>*合同名称:</li> <li>*合同类斯: 其他(1)</li> <li>*风险关邦: 一般合同 ♥ *原合同金额(示): 123</li> <li>*原会同金額</li> <li>*济の单位: 突委技长办公室(突委政策研究室) ♥ ★</li> <li>*济の单位: 第二次</li> </ul>                                                                                                    | ~                                               | 请选择 ~                 | 否为涉察或内部合同:    | ·문?           |  |  |  |  |
| *合同名称:<br>*合同英斯: 其他 (1)<br>*风险英斯: 一般合同 マ *原合同金额(元): 123<br>切換区同金額<br>*承の单位: 受委校长办公室 (現委政策研究室) マ合 *承办人: 第成洋                                                                                                    | 原合同端号: 20242024803244                           |                       | 审批人权限测试       | *愿合同名称:       |  |  |  |  |
| *合同美部:     其他(1)       *风险美部:     一般合同       *原合同金额(元):     123       切換区(向金額)       *承办单位:     受费技长办公室(现委奴策研究室)                                                                                                    |                                                 |                       |               | *合同名称:        |  |  |  |  |
| *风险英語: 一般合同 ▼ *原合同金额(元): 123<br>切換区(周金額)<br>*承の単位: 党委校长力公室(党委政策研究室) ▼ 合 *承の人: 第点注                                                                                                    |                                                 |                       | 其他 (1)        | *合同类别:        |  |  |  |  |
| の損区同金額     の損区同金額     ・済の単位: 党委校长办公室(党委政策研究室) く合 *済の人: 頭点洋                                                                                                    | * 「原合同余額(元): 123                                | ~                     | 一般合同          | *风险举制:        |  |  |  |  |
| *承の単位: 党委校长办公室(党委政策研究室) ✓ 合 *承の人: 新正洋                                                                                                    | 切换区间金额                                          |                       |               | M0025635.     |  |  |  |  |
|                                                                                                    | ) <b>√合</b> 予办人: 郭成洋                            | 2委政策研究室) ・            | 党委校长办公室(党委国   | *承办单位:        |  |  |  |  |
| 其他承办人:                                                                                                    |                                                 |                       | 其他承办人:        |               |  |  |  |  |
| <b>录入人:</b> 鄧威洋 <b>录入时间:</b> 2024-12-03                                                                                                    | 录入时间: 2024-12-03                                |                       | 录入人: 郑成洋      |               |  |  |  |  |
| *本田電行期限.                                                                                                    | *~□□□□□□□□□□□□□□□□□□□□□□□□□□□□□□□□□□□□          |                       |               | *今同屬行期限。      |  |  |  |  |

图 7 合同变更申请页面

| 4 上传合同文本及其他附件              | ~        |
|----------------------------|----------|
| 1、上传变更后合同文本(必填项)建议上传word文档 | 圖 下载合同模板 |
|                            | 🖀 选择     |
| 2、上传变更说明(必填顶)              | ● 渋坂     |
| 3. 上传其他顺件(法语语)             |          |
|                            | 🖀 选择     |

#### 图 8 合同文本以及变更说明上传

在合同变更管理页面中可以下载"变更说明"以及查看合同 修改记录、监督同审批流程等信息。

| 2 | ♠ 快捷表     | 航 🖉 合同变更管理 🗙         |         |                |                |                |            |                     |
|---|-----------|----------------------|---------|----------------|----------------|----------------|------------|---------------------|
| 8 | 申请单位      | 请选择 → 含下级: 〇         | 高 原合同名称 | 原合同编号 現        | 合同名称现合同编号      | 申请人 交更日期       | - Q 查      | 词 C 重置 🔺            |
|   | Q直看       | <b>温</b> 导入 11号出 - * |         |                |                |                |            | 0 C II III-         |
|   | ■ <u></u> | 操作                   | 审批状态    | 原合同名称          | ◆ 現合同名称 (      | 合同編号 🔶         | 操作人 💠      | 操作时间                |
|   | 1         | 监督 修改记录 变更说明         | ())已送来  | 合同测试20241115-1 | 合同测试20241115-2 | 20241010203235 | 2020110064 | 2024-11-28 15:29:02 |
|   | 2         | 监督 修改记录 交更说明         | 审批完成    | 合同测试20241115   | 合同测试20241115-1 | 20241010203235 | 2008114266 | 2024-11-15 09:49:21 |
|   | 3         | 监督 修改记录 登更说明         | 审批完成    | 单位负责人审批测试7-1   | 单位负责人审批测试7-2   | 20241014803229 | 2008114266 | 2024-11-15 09:33:38 |
|   | 4         | 监督 修改记录 全要说明         | 审批完成    | 单位负责人审批测试7     | 单位负责人审批测试7-1   | 20241014803229 | 2008114266 | 2024-11-14 18:46:05 |
|   | 5         | 监督 修改记录 全更说明         | 审批完成    | 单位负责人审批测试9-3   | 单位负责人审批测试9-5   | 20241014703232 | 2008114266 | 2024-11-14 11:28:17 |
|   | 6         | 监督 修改记录 登更说明         | 审批完成    | 单位负责人审批测试9-2   | 单位负责人审批测试9-3   | 20241014703232 | 2008114266 | 2024-11-14 11:24:11 |
| 1 | 7         | 监督 修改记录 变更说明         | 审批完成    | 单位负责人审批测试9-1   | 单位负责人审批测试9-2   | 20241014703232 | 2014120016 | 2024-11-14 11:14:22 |
|   | 8         | 监督 传改记录 变更说明         | 审批完成    | 单位负责人审批测试9     | 单位负责人审批测试9-1   | 20241014703232 | 2014120016 | 2024-11-14 10:14:55 |

#### 图 9 合同变更管理

|                                      | and the second second second second second second second second second second second second second second second |
|--------------------------------------|----------------------------------------------------------------------------------------------------|
| 边程會有与20首                             | - El ×                                                                                                    |
| 历史率批信意 作凝率批信意 选程图                    |                                                                                                    |
| 2. 2024-11-28 15 29 02 已3 w<br>送本卷句: |                                                                                                    |
| 下一个诗办人:                              |                                                                                                    |
|                                      |                                                                                                    |
|                                      |                                                                                                    |
|                                      |                                                                                                    |
|                                      |                                                                                                    |
|                                      |                                                                                                    |
|                                      |                                                                                                    |
|                                      |                                                                                                    |
|                                      |                                                                                                    |
|                                      |                                                                                                    |
|                                      |                                                                                                    |
|                                      |                                                                                                    |
|                                      |                                                                                                    |
|                                      |                                                                                                    |

图 10 合同变更申请审批日志

# 五、合同作废申请

合同作废操作是指: **已审批完成且已用印状态合同**。合同作 废申请在合同履行管理中的操作列中进行。

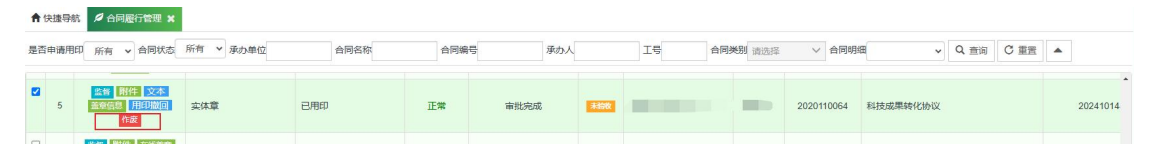

#### 图 11 合同履行管理中合同作废申请按钮

点击"**作废**"按钮后会出现合同作废申请页面,申请页面中 的"**作废说明**"为必填项。作废审批流程为(承办人-承办单位 一级、二级-归口一级、二级-法制办)。合同作废数据可在**合同 作废管理模块**中查看。

| 作废申请          |                       |        | - 🛛 × |
|---------------|-----------------------|--------|-------|
| 特别提示:本合同一旦作废, | 无法撤销。其中带有红色"的填写项为必填项。 |        |       |
| *作废说明:        | □ 提交 ¥ 取消             | / ■ 选择 |       |

图 12 合同作废申请页面

在合同作废管理页面中会有"监督""文本""作废说明" 按钮。点击"**作废说明**"按钮后则会直接下载作废申请时上传的 作废说明文件。

| 1                                                                             | ↑ 快速時就 2 合同作废管理 ×                                                                                                    |            |      |     |           |   |   |   |  |              |        |            |        |    |        |  |   |
|-------------------------------------------------------------------------------|----------------------------------------------------------------------------------------------------|------------|------|-----|-----------|---|---|---|--|--------------|--------|------------|--------|----|--------|--|---|
| 第の単位 協志派 ◇ 含下級: ③ 白同名称 白同編号 工号 白同关則 ◇ 风始关則 (新法派 ◇ 白同相図 (新法派 ◇ 矛の人 Q 査询 C 重置 ▲ |                                                                                                    |            |      |     |           |   |   |   |  |              |        |            |        |    |        |  |   |
|                                                                               | Q (在 百) 2 (日 ) 2 (日 ) 2 (日 ) 2 (日 ) 2 (日 ) 2 (日 ) 2 (日 ) 2 (日 ) 2 (日 ) 2 (日 ) 2 (日 ) 2 (日 ) 2 (日 ) 2 (日 ) 2 (日 ) 2 (日 ) 2 (日 ) 2 (日 ) 2 (日 ) 2 (日 ) 2 (日 ) 2 (日 ) 2 (日 ) 2 (日 ) 2 (H ) 2 (H ) |            |      |     |           |   |   |   |  | O            | 3      | III •      |        |    |        |  |   |
|                                                                               | 3                                                                                                    | 监督 文本 作废说明 | 审批完成 | 已作废 | 场站管理处(场站服 |   | - | - |  | 202322901853 | 302404 | 89,540.70  | 基建工程合同 |    | 一般的    |  | * |
| 1                                                                             | 4                                                                                                    | 监督 文本 作废说明 | 审批完成 | 已作废 | 动物医学院     | - |   |   |  | 2024005230   | 2260   | 600,000.00 | 横向科研   | 项目 | 须目 一般的 |  |   |
|                                                                               |                                                                                                    |            |      |     |           |   |   |   |  |              |        |            |        |    |        |  |   |

图 13 合同作废管理

点击"监督"按钮后再选择"**作废审批信息标签**"会有合同 作废审批的相关流程审批日志信息。

| RAANSEB — 2 ×                                          |
|--------------------------------------------------------|
| 防安率抗爆器<br>17 政策抗爆器<br>2024-11-11 18 02.15 日用意<br>審批意思: |
| 2<br>2<br>第1年7月 - K0241-111186033 日間第<br>第12月第2:60666  |
| 2.2024 11:11 15 0.27 集合的的<br>制度例:2:22                  |
| <br>一部                                                 |
| C 2024/1-14 197 21 EMPR                                |
| C                                                      |
| 1 1 1 1 1 1 1 1 1 1 1 1 1 1 1 1 1 1 1                  |

图 14 合同作废审批流程监督

点击"**文本**"按钮会下载作废后的合同文本信息,且文本中 会有"作废"标识,代表该合同已作废且不再生效。

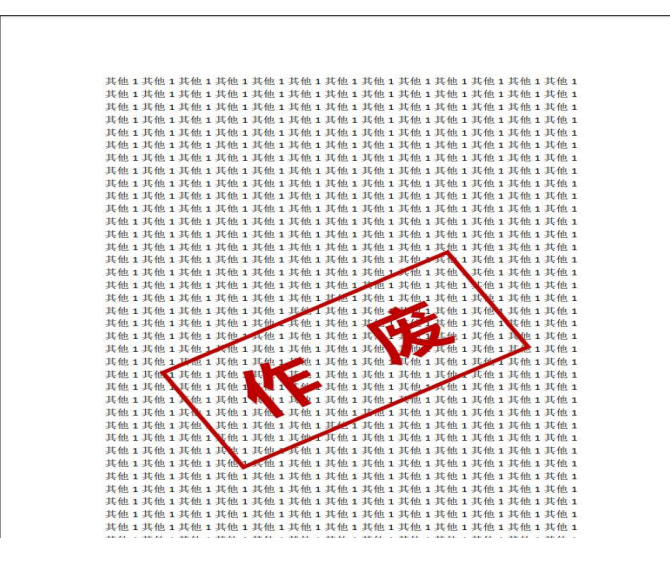

图 15 合同作废后的文本

**六、审批人员设置** 

审批人员设置模块新增二级单位合同管理专员操作修改权限。<u>二级单位合同管理员需根据单位审批人实际及时维护,实时</u> 更新审批人及其信息。

| 🛞 合同管理与服务智慧   | 平台  |                   |       |                      |                    |       |           |      |      |       |         |         |       |         |             | 00   | <b>N</b> | ∞• : | (全屏 | () 退出  |
|---------------|-----|-------------------|-------|----------------------|--------------------|-------|-----------|------|------|-------|---------|---------|-------|---------|-------------|------|----------|------|-----|--------|
| 20            | ń   | ★ 使进导航 ★ 审批人员设置 ★ |       |                      |                    |       |           |      |      |       |         |         |       |         |             |      |          |      |     |        |
| man man man   | 分类  | 名称                |       | 单位编号                 | A                  | 自位名称  | 一级审批人     |      | 一级   | 审批人工号 |         | 一级审批人职务 |       | 二级审批人   | Q           | 查询 C | 重置       | *    |     |        |
| 888           | +   | 間知                | - /18 | 改 Q查看 X册             | <b>ik 1</b> 5      | 入 く会社 | · *       |      |      |       |         |         |       |         |             |      |          | ٥    | C   | 1 Ⅲ•   |
| 技友. Q + -     | •   | 序号                | 分类编号  | 分类名称                 | ¥.                 | 明细编号  | 明细名称      | 单位编号 | 单位名称 | 一级审批人 | 一级审批人工号 | 一级审批人职务 | 二级审批人 | 一級市批人工具 | -Martha Mar |      |          |      | # 3 | 自由批人职制 |
|               |     | 1                 | 11    | and the second state | 1000.00 <b>P</b> A | 41    | -         |      |      |       | -       |         | -     | 10.00   |             | -    |          | 5.4  | Č.  |        |
| ■ 人员权限及审批设置 , | 0   | 2                 | 46    | 土地、温室相               | lto.               |       |           |      |      |       |         |         | 10    |         |             | 100  |          |      |     |        |
| ★ 人员权限设置 >    | 0   | 3                 | 05    | 资产捐赠                 | 砂议                 |       |           | 10   | 100  | -     | -       |         | 100   | -       | 1000        | -    |          | -    |     | 1001   |
| ★ 审批人员设置      |     | 4                 | 31    | 科研成果著作               | 送台同                |       |           | 10   | 1000 |       | -       |         | 100   | 100.000 | 1000        | -    | 100      |      |     |        |
|               |     | 5                 | 17    | 研究生教育改革、             | 联合培养项目             | 3     |           | -    | 1000 | 1000  | -       |         | -     | -       |             | -    | 100      | -    |     | 1001   |
|               | 0   | 6                 | 45    | 学院高水平创新团             | 以建设项目              |       |           | 11   | 100  | 100   |         |         | 100   | -       | 100         | 100  |          |      |     | 4      |
|               | ) 0 | 7                 | 01    | 基建工程                 | 合同                 | 1     | 材料、设备采购合向 |      | 100  |       |         |         | 198   |         | 100         | 100  |          |      |     | ŧ      |

图 16 二级单位合同管理员审批人员设置更新操作界面

当合同管理专员添加新的审批人员设置数据后,该数据状态 为"待确认"状态。同时专员页面中也会出现该数据,校级管理 确认后该数据才会生效,且该数据的状态改为"已确认"。

| ★快捷导航 | 🗄 审批人员设置 | ×    |      |      |       |       |           |         |       |         |         |       |         |       |      |     |             |          |    |
|-------|----------|------|------|------|-------|-------|-----------|---------|-------|---------|---------|-------|---------|-------|------|-----|-------------|----------|----|
| 分类名称  | 单位编      | 5    | 单位名称 |      | 一级审批人 |       | 一级审批人了    | 5       | 一级审批  | 人职务     | 二级审批    | ~     | Q,查询    | Cient |      |     |             |          |    |
| +增加 ・ | /緻 Qă    |      |      | •    |       |       |           |         |       |         |         |       |         |       |      | ٥   | C           |          | ₩. |
|       | 分类名称     | 明细编号 | 明细名称 | 单位编号 | 单位名称  | 一級审批人 | 一级审批人工号   | 一级审批人职务 | 二级审批人 | 二级审批人工号 | 二級审批人职务 | 三级审批人 | 三级审批人工号 | 三级审批人 | R¥ S | ₩×  | <b>6</b> /1 | <u>z</u> | u  |
| ţ     | 其他 (1)   |      |      | 001  | 农学院   |       | (MARK 11) |         |       |         |         |       |         |       | - 6  | HAN |             | Ξ        | 咸  |

图 17 合同管理专员页面(待确认状态)

## 七、新增用户设置

人员权限设置模块新增二级单位合同管理专员新增用户权限。<u>二级单位合同管理员需及时更新维护本单位人员信息。</u>

| 200811670<br>management<br>≇ ₽ 8 ☞ Ξ<br>\$\$\$ Q + -<br>}                                   |                | ● 人司紙<br>● 人司紙<br>● 人司紙<br>● 人司紙<br>● 人司紙<br>● 人司紙<br>● 人司紙<br>● 人司紙<br>● 人司紙<br>● 人司紙<br>● 人司紙<br>● 人司紙<br>● 人司紙<br>● 人司紙<br>● 人司紙<br>● 人司紙<br>● 人司紙<br>● 人司紙<br>● 人司紙<br>● 人司紙<br>● 人司紙<br>● 人司紙<br>● 人司紙<br>● 人司紙<br>● 人司紙<br>● 人司紙<br>● 人司紙<br>● 人司紙<br>● 人司紙<br>● 人司紙<br>● 人司紙<br>● 人司<br>● 人司<br>● 人司<br>● 人司<br>● 人司<br>● 人司<br>● 人司<br>● 人司<br>● 人司<br>● 人司<br>● 人司<br>● 人司<br>● 人司<br>● 人司<br>● 人司<br>● 人司<br>● 人司<br>● 人司<br>● 人司<br>● 人」 | 588 x                                                                                                    |                  | <b>验收数量</b><br>今天<br>最近一周           | 007<br>009  | <b>台同数量</b><br>今天 340<br>825→月 1918 |                           |                             |                              |  |  |
|---------------------------------------------------------------------------------------------|----------------|----------------------------------------------------------------------------------------------------|----------------------------------------------------------------------------------------------------|------------------|-------------------------------------|-------------|-------------------------------------|---------------------------|-----------------------------|------------------------------|--|--|
| ▲ 人品教理及事性認言<br>《 人员基本信息<br>并 自然人们经济                                                         | 合同统<br>84<br>Ⅲ | 计<br>间数量<br>4826                                                                                                    | 本月合同数量<br>80                                                                                                    | 总合同金额5<br>平均合同金额 | ±¥1,950,669,483.95<br>b5¥404,200.06 | 合同日档        |                                     | <b>合同金額</b><br>今天<br>型近一周 | ¥9:<br>¥12:                 | 3,540,314.55<br>9,449,434.39 |  |  |
|                                                                                             | 审核待            | Ъ                                                                                                    |                                                                                                    |                  |                                     |             |                                     | 承办人                       |                             | 待办 (0)                       |  |  |
| <ul> <li>★ 快速导航</li> <li>ダ 人员基本</li> <li>独织机构树</li> <li>Q + - &lt;</li> <li>Q 学院</li> </ul> | 《信息 ¥<br>人员工号  |                                                                                                    | 姓名    用户名                                                                                                    | 身份证号码            | <b>箱图</b> 工作单                       | 12 副務       | 综合查询                                | Q 查询                      | CHE                         | ]                            |  |  |
|                                                                                             | + 瑞加           | • /编改                                                                                                    |                                                                                                    | A 1075 A         | A BIMMER                            | A -58.00/0  |                                     | 40.00                     |                             |                              |  |  |
|                                                                                             | - 1            | ₹ KtA<br>(T hit                                                                                                    | A VUTE & HUR                                                                                                    | ★ 10.00 €        | *                                   | *           | *                                   | ¥ #12                     | <b>∓</b> 1±200 <del>-</del> | F EVER F                     |  |  |
|                                                                                             |                | -                                                                                                    |                                                                                                    | 农学院              | 001                                 | 农学院         | 001                                 |                           |                             |                              |  |  |
|                                                                                             | □ 3            | 87.0                                                                                                    | and the second                                                                                                    | 农学院              | 001                                 | 农学院         | 001                                 |                           |                             |                              |  |  |
|                                                                                             | □ <u>4</u>     | -                                                                                                    | Contraction of Contraction of Contra | 农学院              | 001                                 | 农学院         | 001                                 |                           |                             |                              |  |  |
|                                                                                             | 5              | in.                                                                                                    | 100000                                                                                                    | 农学院              | 001                                 | 农学院         | 001                                 |                           |                             |                              |  |  |
|                                                                                             | 6              | 24000                                                                                                    | 1000                                                                                                    | 农学院              | 001                                 | 农学院         | 001                                 |                           |                             |                              |  |  |
|                                                                                             | . 7            | 7-                                                                                                    | 100000000                                                                                                    | 农学院              | 001                                 | 农学院         | 001                                 |                           |                             |                              |  |  |
| 增加                                                                                          |                |                                                                                                    |                                                                                                    | 123152-004       | 1004                                | -20 m2 free | 204                                 |                           |                             | × 12                         |  |  |
|                                                                                             | ·T.2.          | -                                                                                                    |                                                                                                    |                  | *64-42                              |             |                                     |                           | - 1                         |                              |  |  |
|                                                                                             | T              |                                                                                                    |                                                                                                    |                  |                                     | •           |                                     |                           |                             |                              |  |  |
| Pitri                                                                                       | 在单位:           |                                                                                                    |                                                                                                    | T                | 111.95                              | · _         |                                     |                           |                             |                              |  |  |
|                                                                                             | 性别:            | 请                                                                                                    | 选择                                                                                                    | ~                | 身份证号码                               |             |                                     |                           |                             |                              |  |  |
|                                                                                             | 籍贯:            |                                                                                                    |                                                                                                    |                  | 手机号                                 | :           |                                     |                           |                             |                              |  |  |
|                                                                                             | 民族:            |                                                                                                    |                                                                                                    |                  |                                     |             |                                     |                           |                             |                              |  |  |
|                                                                                             | 头像:            | 选担                                                                                                    | <b>圣文件</b> ]未选…何文件                                                                                                    |                  |                                     |             |                                     |                           |                             |                              |  |  |

图 18 二级单位合同管理员新增用户设置页面

八、我的待办合同

| ▲ ▲ 谷 母 至<br>搜索. Q + - ● 合同管理 ·                                          | 新權采购合同<br>(货物、服务)                 |                   |      |                            |                                 |                 | 今天<br>電近一調 |      | 今天<br>最近—周                | 3169<br>18869                   |
|--------------------------------------------------------------------------|-----------------------------------|-------------------|------|----------------------------|---------------------------------|-----------------|------------|------|---------------------------|---------------------------------|
| 2 台南江立東連        2 台南江立東連        2 公均用の台周        2 役的已か合同        2 役的已か合同 | 合同统计<br><sup>总合同数量</sup><br>册4823 | 本月合同数量<br>77<br>- |      | 总合同金额为 <b>3</b><br>平均合同金额为 | 1,861,356,475.08<br>¥385,933.34 |                 | 合同归档       |      | <b>合同金額</b><br>今天<br>戰近—周 | ¥4,227,305.68<br>¥40,136,425.52 |
| ☆ 合同用印管理 > ☆ 合同相印管理 >                                                    | 审核待办                              |                   |      |                            |                                 |                 |            |      | 承由人                       | 待办 (0)                          |
| ★ 合同統计分析 >                                                               | 承办单位 中                            | 合同名称              | 合同编号 | \$ <b>7</b> 4              | b人<br>设有找到[[                    | ♦ 合同类型<br>互配的记录 | ↓ 上个力理人    | 办理时间 | 审核状态                      | 操作                              |
| ····································                                     | 显示 0+0 余, 共0 祭                    |                   |      |                            |                                 |                 |            |      |                           |                                 |

图 19 我的待办合同

我的待办合同:为我需要办理审批的合同数据。二级单位合同管理专员还会显示本单位需要待办的合同。在该模块中也可以进行对合同审批操作,与首页审核待办功能一致。

| ♠ 快捷导航 | Ø我的待办合同 🗙 |      |      |                 |       |      |       |        |   |                |       |       |        |      |      |   |         |
|--------|-----------|------|------|-----------------|-------|------|-------|--------|---|----------------|-------|-------|--------|------|------|---|---------|
| 待办合同   |           |      |      |                 |       |      |       |        |   |                |       |       |        |      |      |   |         |
| 承办单位   | 合同名称      |      | 合同编号 | 承办人             | IS    | 合同类别 | 朝 请选择 | ∨ 合同明细 | ~ | 风险类别 请选择       | ✔ 甲方名 | 尔     | Q 查询   | CE   |      |   |         |
|        |           |      |      |                 |       |      |       |        |   |                |       |       |        | ۲    | C    |   | <b></b> |
| 序号     | 操作        | 审批状态 | 状态   | <b>;</b> 承办单位 ; | 承办人 🛊 | IS 🛊 | 合同名称  |        | ÷ | 合同编号           | \$ £1 | (元) 🕴 | 合同类型   | \$ B | 心关制  | ŧ | 明细      |
| 0 1    | 些俗 查君     | 氾送审  | 正常   | 党委校长办公室(党       | -     | _    | 合同测试  |        |   | 20241014803248 | 1     | 23.00 | 其他 (1) |      | 一般合何 | 司 |         |

#### 图 20 我的待办合同(页面)

如果是印章管理员账户,则该页面会多一个"**用印待办"**标 签,与首页的用印待办功能一致。

| ♠ 快捷导 | 航 🖉 我的待 | か合同 🗙        |          |    |           |        |         |         |                  |          |           |   |
|-------|---------|--------------|----------|----|-----------|--------|---------|---------|------------------|----------|-----------|---|
| 待办合同  | 用印符办    |              |          |    |           |        |         |         |                  |          |           |   |
| 是否申请用 | 即 所有 🗸  | 合同状态 所有 💙 承办 | 单位合同名    | 马称 | 合同编       | 号 承由人  |         | Iđ      | 合同类别 请选择 >> 合同明细 | ▼ Q 査询 C | ● 王 ▲     |   |
| ■ 序号  | 操作      | 印章类型         | - 早否用的 ▲ |    | Electron- | 2.5M/5 |         |         |                  | AD/25    |           | 1 |
|       |         |              | AELINDES |    | 40002198  | 加小曲团   | ♥ 冰の人 ♥ | 1 上銀号 🕴 | 台间名称             |          | ≑ 釜驟(元) ≑ | 1 |

#### 图 21 我的待办合同(用印待办)

九、我的已办合同

|                                             | ✿ 操作                            |                     |                                               | 验收数量       |            | 合同数量       |                                         |
|---------------------------------------------|---------------------------------|---------------------|-----------------------------------------------|------------|------------|------------|-----------------------------------------|
|                                             |                                 |                     |                                               | 今天<br>最近一周 | 069<br>069 | 今天<br>最近一周 | 31 <del>())</del><br>188 <del>())</del> |
|                                             | <u> 117</u> 新増采购合同 新増実施 (貨物、服务) | 送期合同 合同壓行           |                                               |            |            |            |                                         |
| 中台同订立管理                                     |                                 |                     |                                               |            |            |            |                                         |
| 🖉 合同订立申请                                    | 合同统计                            |                     |                                               | 合同归档       |            | 合同金额       |                                         |
| <ul><li>✓ 我的待办合同</li><li>✓ 我的已办合同</li></ul> | <sup>总合同数量</sup><br>##4823      | 本月合同数量<br><b>77</b> | 总合同主颈力¥1,861,356,475.08<br>平均合同全额力¥385,933.34 |            |            | 今天<br>最近一周 | ¥4,227,305.68<br>¥40,136,425.52         |
| · C 合同履行与变更 >                               |                                 |                     |                                               |            |            |            | ····                                    |
| ☆ 合同用印管理 >                                  |                                 |                     |                                               |            |            |            |                                         |
| ☆ 合同档案管理 >                                  | 审核待办                            |                     |                                               |            |            | 承办人        | 待办 (0)                                  |

#### 图 22 我的已办合同

**我的已办合同**:为我已办理审批完成的合同数据。二级单位 合同管理专员还会显示本单位已办的合同。在该模块中也可以进 行合同的审批流程日志查看。

| ♠ 快捷导航 | t ダ我的已办合同 🗙 |      |      |                |       |      |                                                                                                    |   |              |          |      |             |                 |     |         |
|--------|-------------|------|------|----------------|-------|------|----------------------------------------------------------------------------------------------------|---|--------------|----------|------|-------------|-----------------|-----|---------|
|        | 已用印合同       |      |      |                |       |      |                                                                                                    |   |              |          |      |             |                 |     |         |
| 承办单位   | 合同名称        |      | 合同编号 | 承办人            | Τę    | 合同多  | 49 请选择 > 合同明细                                                                                                    |   | ✔ 风险类别 请选择 ✔ | Q, 查询    | C 重置 |             |                 |     |         |
| Q查看    | ≫母出 →       |      |      |                |       |      |                                                                                                    |   |              |          |      |             | 0               | ; 6 | l III - |
| ■ 序号   | 操作          | 审批状态 | 状态 🛊 | 承办单位           | 承办人 🛊 | IS ( | 合同名称                                                                                                    | ¢ | 合同编号         | 金額(元)    | ¢    | 合同类型        | 2               | 风   | 全类別 (   |
| 0 1    | 作家堂信修改记录    | 审批中心 |      | -              | min   | -    | -                                                                                                    |   |              |          | 100  | ano mino    |                 | -   | 版口间     |
| 2      | 作废 监督 修改记录  | ñ    | 1    | Enderstation . | 100   |      | Transmission of the local division of the local division of the lo |   |              | 1,700,76 |      | Curto en 1% | r's taking in a |     | 1       |

图 23 我的已办合同(页面)

如果是印章管理员账户,则该页面会多一个"**已用印合同"** 标签。自己盖过章的合同都会在这儿显示。

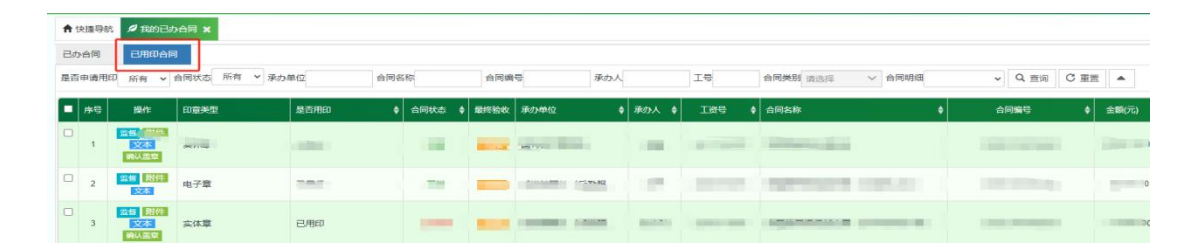

图 24 我的已办合同(用印已办)

# 十、其他问题说明

合同订立时,承办人在"附件"处上传的材料,无法生成合同编号和二维码,且无法用章。该"附件"是指服务合同文本签署的其他材料,例如"法律审查意见书""相关会议纪要""相关说明材料"等。

| 统一社会信用代码或纳税人识别号:      |                 |          |   |
|-----------------------|-----------------|----------|---|
| 4 上传合同文本及其他附件         |                 |          | ~ |
| 重要提示:如合同需要项目负责人签字,请上  | 传项目负责人已签字的合同文本。 |          |   |
| 1、上传合同文本(必填项)建议上传PDF文 | X档并且PDF文档为A4格式  | 🗋 下载合同模板 |   |
|                       |                 | / 늘 选择   |   |
| 2、上传其他附件(选填项)         |                 |          |   |
|                       |                 | 声选择…     |   |